#### CSCI 2132 Software Development

#### Lab 10:

#### **Shell Scripting**

Instructor: Vlado Keselj

Faculty of Computer Science

Dalhousie University

## Lab Overview

• Practice in Shell scripting

## Step 1: Login and Lab Setup

- Login to bluenose
- Create lab10 directory in SVN and submit

### **Step 2: Starting with Shell Scripting**

• Create file current.sh:

#!/bin/bash
# Print current status
whoami
pwd

ls

• Save it, make executable, and run it: ./current.sh

• Update ./current.sh:

```
#!/bin/bash
# Print current status
echo "Your username is:"
whoami
echo "Your current directory is:"
pwd
echo "The contents of your current directory are:"
ls
```

- Save and run this script
- Add current.sh and commit the files to SVN

#### Step 3: Simple "Add" Script

• Edit file add.sh with the contents:

#!/bin/bash

((sum = \$1 + \$2))

echo the sum of \$1 and \$2 is \$sum

• Save it, make executable, and run it:

./add.sh 5 8

• Edit the file add.sh to be:

```
#!/bin/bash
```

```
if (( $# != 2 )); then
    echo usage: $0 num1 num2
    exit
fi
```

(( sum = \$1 + \$2 )) echo the sum of \$1 and \$2 is \$sum

- Run it: ./add.sh
- and: ./add.sh 5 8
- Add  ${\tt add.sh}$  and commit the files to SVN

#### Step 4: Using for-Loop

• Edit the file gen-files.sh by entering:

#!/bin/bash

```
if (( $# != 1 )); then
    echo usage: $0 num1
    exit
```

```
fi
```

```
for (( i = 1; $i <= $1; i = $i + 1 )) do
f=tmpfile-$i.txt
echo "Appending file $f"
echo Updated on `date` >> $f
done
```

- Save the script, make it executable, and run it:
- ./gen-files.sh 10
- Notice the files created:

tmpfile-1.txt, tmpfile-2.txt, ..., and
tmpfile-10.txt.

• Add gen-files.sh and commit the files to SVN

#### Step 5: Another form of for-Loop

• Edit report-lines.sh and enter the following:

```
#!/bin/bash
for file in *.txt
do
    lines=`wc -l $file| cut -d" " -f1`
    echo "The file $file contains $lines lines."
done
```

- Save it, make executable, and run it
- Add report-lines.sh and commit the files to SVN

#### Step 6: Using the case-Statement

- We will write a script for exercise 5.2 in Glass and Ables, page 209
- Implement utility junk as a safe alternative to rm
- Does not remove files, but moves them to ~/.junk directory
- Option -1 is used to print contents of the .junk directory
- Option  $-\mathrm{p}$  is used to purge the . <code>junk</code> directory

• Edit junk.sh and enter:

```
#!/bin/bash
case $1 in
  -l)
    ls ~/.junk
   ;;
  -p)
    rm ~/.junk/*
    ;;
  *)
    if [ ! -d ~/.junk ]; then
      mkdir ~/.junk
    fi
    for file in $0
    do
      mv $file ~/.junk/$file
    done
esac
```

• Add junk and commit the files to SVN

#### **Step 7: Save Example**

- Write the script save.sh, which can be used to save the current version of a file (or files)
- It creates directory saved.d if it does not exist
- Copies any file f into saved.d with a timestamp
- For example, f could be copied to saved.d/f-2013-11-26-093000
   if it is saved at 9h 30min 0sec, on Nov 26, 2013.
- You can first try solving the problem at least partially by yourself
- Or, you can use the provided solution

#### **Sample Solution**

```
• Edit the file save.sh by inserting:
```

```
#!/bin/bash
if [ ! -d saved.d ]; then
    mkdir saved.d
fi
for file in $0
do
    cp $file saved.d/$file-`date +%Y-%m-%d-%H%M%S`
done
```

- $\bullet$  Try the script by saving all .txt files:
  - ./save.sh \*.txt
- Check the contents of the directory saved.d

# • Add save.sh and commit the files to SVN Step 8: End of Lab